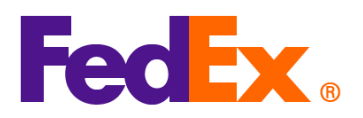

## <u>คู่มือการค้นหารหัส HS</u>

<u>พิกัดอัตราศุลกากร (รหัส HS)</u> เป็นสิ่งสำคัญสำหรับการดำเนินพิธีการศุลกากรในการนำเข้าสินค้าไปยัง ประเทศหรือเขตปกครองต่างๆ โดยอาจมีชื่อเรียกต่างกันขึ้นอยู่กับปลายทางของการจัดส่ง เช่น รหัส HTS (Harmonized Tariff Schedule) สำหรับสหรัฐอเมริกา

หากต้องการจัดส่งไปยังสหรัฐอเมริกา การกรอกรหัส HTS 10 หลักที่ถูกต้องจะช่วยระบุและจัดประเภทสินค้า ที่นำเข้าได้อย่างถูกต้อง ลดความเสี่ยงของความล่าข้าในการผ่านศุลกากร ค่าใช้จ่ายเพิ่มเดิม และการถูกกัก สินค้า

FedEx มีเครื่องมือดังต่อไปนี้เพื่อช่วยลูกค้าในการค้นหารหัส HS ที่ถูกต้อง โดยปรับให้เข้ากับวิธีการจัดส่ง และความต้องการที่แตกต่างกัน:

| เครื่องมือ                                                        | คำอธิบาย                                                                                                    | แนะนำสำหรับ                                                                       |
|-------------------------------------------------------------------|----------------------------------------------------------------------------------------------------|-----------------------------------------------------------------------------------|
| <u>Global Trade Manager</u><br>(GTM)                              | เครื่องมือออนไลน์นี้ช่วยคุณกำหนดรหัส HS ที่ถูกด้อง<br>สำหรับสินค้าของคุณ โดยสามารถเข้าถึงได้ผ่าน<br>เว็บไซต์ FedEx และค้นหารหัสจากคำอธิบายสินค้า | ลูกค้าทั่วไปที่ต้องการวิธี<br>ง่ายๆ ในการค้นหารหัส HS                             |
| <u>FedEx Ship</u><br><u>Manager™ at</u><br><u>fedex.com (FSM)</u> | เป็นส่วนหนึ่งของ FedEx Ship Manager ที่<br>fedex.com คุณสามารถคันหารหัส HS โดยใช้คำคัน<br>ที่เกี่ยวข้องระหว่างขั้นตอนการสร้างการจัดส่ง           | ลูกค้าที่ใช้ FedEx Ship<br>Manager ที่ fedex.com<br>(FSM) ในการสร้างการ<br>จัดส่ง |
| HS code lookup API                                                | API สำหรับค้นหารหัส HS ที่สามารถผสานเข้ากับ<br>ระบบหรือเว็บไซต์ eCommerce ของคุณได้โดยตรง<br>เหมาะสำหรับธุรกิจที่มีความต้องการทางเทคนิค<br>เฉพาะ | ลูกค้าที่ใช้ API ของ FedEx<br>เพื่อผสานระบบโดยตรง                                 |

หมายเหตุ: ต้องเข้าสู่ระบบ fedex.com เพื่อใช้เครื่องมือทั้งหมดข้างดัน

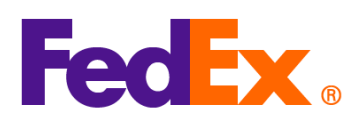

| เครื่องมือดิจิทัล | ขั้นตอนง่ายๆที่จำเป็น                                                                                                    |  |
|-------------------|----------------------------------------------------------------------------------------------------|--|
| ของ FedEx         |                                                                                                    |  |
| Global Trade      | 1. ไปที่ Global Trade Manager: <u>https://www.fedex.com/GTM?cntry_code=th</u>                                                                                                    |  |
| Manager (GTM)     | 2. คลิก <sub>"</sub> Harmonized Code Search" แล้วเข้าสู่ระบบบัญชีของคุณ                                                                                                    |  |
|                   | Product Profiles     FedEx Global Trade Manager     Product Profiles     International Resource                                                                                                    |  |
|                   | Center       Select the tool you need or check more than one to combine several tools then press "Go".       All Tools         View what the EadEx Clobal Trade       Find International Documents Get help finding the necessary documents for your international shipment.       Shipping Advisories Get important regulatory information specific to your shipment. |  |
|                   | Head Ex Global Trade         Manager can do for         you.         View the Demo ►     Estimate Duties and Taxes  against your international shipment.  Denied Party Screening Identify individuals, companies, and other parties that have been denied international business transactions.                                                                         |  |
|                   | Country/Territory Profiles<br>Get a snapshot of country/territory information<br>including demographics, business information<br>and statistics.                                                                                                    |  |
|                   | <ol> <li>เลือกประเทศ/เขตปกครองปลายทาง และป้อนคำอธิบายสินค้าหรือรหัส HS ที่ต้องการค้นหา</li> <li>Fredex.</li> </ol>                                                                                                    |  |
|                   | Harmonized Code Search () Help 🗸                                                                                                    |  |
|                   | Harmonized codes are used internationally to catalog and describe products for tariff and regulatory purposes.<br>Select the destination country/territory and enter a product description or Harmonized Code for which to search:                                                                                                    |  |
|                   | Country/Territory Select a country/territory V Search For All of these words V Search                                                                                                    |  |
|                   | <ol> <li>ค้นหาคำอธิบายและรหัส HS ที่ตรงกับสินค้าที่คุณด้องการจัดส่งมากที่สุด</li> </ol>                                                                                                    |  |

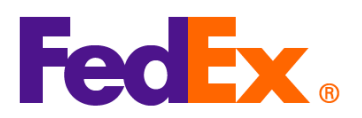

|                     | FedEx. <u>Close Window</u>                                                                                                    |
|---------------------|----------------------------------------------------------------------------------------------------|
|                     | Harmonized Code Search Results () Help -                                                                                                    |
|                     | 11 results returned for "silk knitted blouse"                                                                                                    |
|                     | Review the results below and find the description that best matches the item you wish to classify. Where applicable, click the associated code or description to further refine classification results.                                                                                                    |
|                     | Country/Territory United States   Search For silk knitted blous All of these words   Search                                                                                                    |
|                     | Harmonized Code Description <u>&lt; Back</u>                                                                                                    |
|                     | 6106 - Of other textile materials:                                                                                                    |
|                     | 6106.90 - Of other textile materials:<br>- Of wool or fine animal hair:                                                                                                    |
|                     |                                                                                                    |
|                     | Of six of sink waste:     S106.90.150000     Containing 70 percent or more by weight of silk or silk waste (730)     Other:                                                                                                    |
|                     | ☑ 6106.90.251000         Subject to cotton restraints (339)           ☑ 6106.90.252000         Subject to wool restraints (438)                                                                                                    |
|                     | <ul> <li>☑ 6106.90.253000 Subject to man-made fiber restraints (639)</li> <li>☑ 6106.90.255000 Other (838)</li> </ul>                                                                                                    |
|                     | Other:  E 6106.90.301000 Subject to cotton restraints (339)                                                                                                    |
|                     | ☑ 6106.90.302000       Subject to wool restraints (438)         ☑ 6106.90.303000       Subject to man-made fiber restraints (639)                                                                                                    |
|                     | 四 6106-30.304000 Uther (836)                                                                                                    |
|                     | < Back                                                                                                    |
|                     |                                                                                                    |
| FedEx Ship          | <u>วิธีค้นหารหัส HS ใน FSM:</u>                                                                                                    |
| Manager™ <b>ที่</b> | 1. คลิก "เพิ่มรายการใหม่″ เพื่อเพิ่มรายการสินค้าในส่วน "สิ่งที่บรรจุในบรรจุภัณฑ์″                                                                                                    |
| fedex.com           |                                                                                                    |
| (มุมมองสะดวก/       |                                                                                                    |
| กระทัดรัด)          | ์ รายการ (เอกสาร<br>ศาอธิบาย รนัส HS ผลิตใน ปริมาณ น้ำหนัก มูลต่าศุลกากร                                                                                                    |
|                     |                                                                                                    |
|                     | (1)                                                                                                    |
|                     | A THE INTERNET OF THE PARTY OF THE PARTY OF |
|                     | เพิ่มรายการใหม่ โหลดโปรไฟล์รายการ                                                                                                    |
|                     |                                                                                                    |
|                     | a nordel rollingerer, nel recura                                                                                                    |
|                     | 2. บอนคาคนที่เกี่ยวของในชอง ``พิกัดอัตราศุลกากร″ เพื่อค้นหารหัส HS                                                                                                    |
|                     |                                                                                                    |

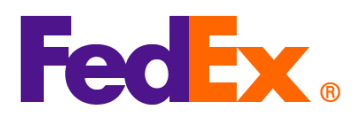

|            | เพิ่มรายการสินค้า ×                                                                                                    |
|------------|----------------------------------------------------------------------------------------------------|
|            | ศาลธิบายรายการพัสดุ (เป็นกาษาอังกฤษ)* (7)<br>AUOZR92MEL/6204491000/Ladies' 100% silk knitted blouse, for casual wear                                                                                                    |
|            | 71/450                                                                                                    |
|            | ป้อนพิกัดอัตราศุลกากรของรายการพัสดุหรือคีย์เวิร์ดที่เกี่ยวข้องเพื่อค้นหาการจำแนกประเภท                                                                                                    |
|            | ห้กัดอัตราสุลกากร<br>Ladies' 100% silk knitted blouse, for casual wear                                                                                                    |
|            | 25 ผลการดันหาสำหรับ: Ladies' 100% silk knitted blouse, for casual wear                                                                                                    |
|            | Women's or girls' blouses, shirts and shirt-blouses Of silk or silk waste 6206.10                                                                                                    |
|            | Other 6206.10.90                                                                                                    |
|            | Men's or boys' overcoats, car-coats, capes, cloaks, anoraks (including ski-<br>jackets), wind-cheaters, wind-jackets and similar articles, other than those of<br>heading 6203 Of wool or fine animal hair<br><b>6201.20</b> |
|            | 🔲 บันทึกเป็นโปรไฟล์รายการสินค้าใหม่                                                                                                    |
|            | ยกเลิก <mark>บันทึก</mark>                                                                                                    |
|            | <ol> <li>ค้นหาคำอธิบายและรหัส HS ที่ตรงกับสินค้าที่คุณต้องการจัดส่ง กรอกข้อมูลอื่นๆ ของสินค้า แล้วคลิก<br/>"บันทึก"</li> </ol>                                                                                               |
| FedEx APIs | โปรดส่งคำขอใช้ HS code lookup API ที่นี่: <u>แบบฟอร์มคำขอ API ของ FedEx</u>                                                                                                    |
|            | หลังจากตรวจสอบแล้ว เราจะติดต่อคุณเพื่อให้คำแนะนำเกี่ยวกับการเขียนโค้ดโดยละเอียด                                                                                                    |
|            | หมายเหตุ: HS code lookup API มีให้เฉพาะลูกค้าที่ผสานระบบกับ FedEx API โดยตรงเท่านั้น                                                                                                    |
|            |                                                                                                    |
|            |                                                                                                    |